# Technical Bulletin

Bulletin No. Subject:

Page 1 of 7 Product Applicability:

Engineering Release: Engineering Release Date: Distribution: 031 Rev B Field Controller Phone Communication Failure Checklist

Evolution 2000 Central Control System with Evolution DX2 Controllers R. A. Olson June 20, 2003 APPROVED FOR GENERAL RELEASE

**1.0 Re-entering Submaster address and phone communication mode DX2 Controllers.** Is Submaster power on? \_\_\_\_\_.

Re-enter Submaster address and phone communication mode. The key sequence to press is shown below.

| A) | QUIT       | = | Pressing QUIT key will ensure you are starting at the base screen. |
|----|------------|---|--------------------------------------------------------------------|
| B) | <b>F</b> 1 | = | Main Menu                                                          |
| C) | F5         | = | Set Up                                                             |
| D) | <b>F</b> 4 | = | Controller                                                         |
| E) | <b>F</b> 4 | = | Configuration                                                      |
| F) | F2         | = | Acts As Submaster                                                  |

- G) You must now select the appropriate "Submaster Communication Type" for your Satellite, F1 = Radio/Wire, F2 = Phone, F3 = Trunk. Select F2 = Phone.
- H) You must now enter the appropriate "Address" for your Satellite. Enter an address in the range of (0-255) and then press ENTER
  The base screen will be displayed. \_\_\_\_\_.

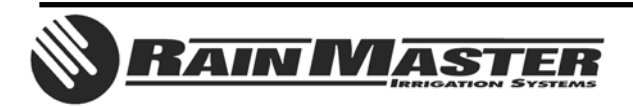

### 2.0 Verify all component connections for DX2 Controllers.

Refer to FIGURE 1 and verify ALL component connections.

- A) Connection #1 = PCDX2-MV (Master Valve Board), J1 connector. Connection #2 = Main Panel, J5 connector. Verify connection #1 to Connection #2 using Rain Master Cable Part Number 417-2100.
- B) Connection #3 = Main Panel, J6 connector. Connection #4 = PCDX2-O (Station Output Board), J1 connector. Verify connection #3 to Connection #4 using Rain Master Cable Part Number 417-2106.
- Connection #5 = Main Panel, J8 connector.
  Connection #6 = PCEV2-COM-M (Phone Board), J3 connector.
  Verify connection #5 to Connection #6 using Rain Master Cable Part Number 417-2110.
- D) Connection #7 = PCEV2-COM-M (Phone Board), J5 connector. Verify Phone Communication Cable to Connection #7 (phone jack).

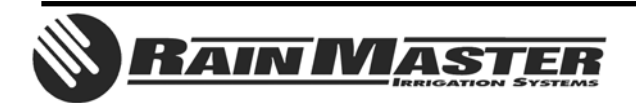

**Technical Bulletin 031** 3910-B Royal Avenue Simi Valley, CA 93063

1 PCDX2-MV, J1 Connector Evolution DX2 C 6 2 DX2 Main Panel, J5 Connector 3 DX2 Main Panel, J6 Connector 4 PCDX2-O, J1 Connector PROGRAM ON/OFF + F1 F2 F3 7 5 DX2 Main Panel, J8 Connector + F4 F5 F6 4 7HU 5 FRI 6 6 PCEV2-COM-M, J3 Connector LANGUAGE QUIT SUN 1 2 JUE 7 PCEV2-COM-M, J5 Connector 0 **SRAIN MASTER** ENTER . 3 8 PCDX2-MV, TB1-1, TB1-2, 5 2 Blue Wires, 12 VAC <sup>9</sup> PCDX2-MV, TB1-3, TB1-4, 語をに作 417-2110 Orange Wires, 24 VAC 1 0 10 Transformer, 410-0006 417-2106 11 Fuse, 1A, Slow Blow, 406-0100 0 0 12 Fuse, 3A, Slow Blow, 406-0300 10 6 PCEV2-COM-M Cable connection | 1 | -2 | is 417-2100 0 0 7 0 ° E Cable connection 3 4 | is 417-2106 417-2100 ୍କାଳ ଭାଜ କା Cable connection 5 6 is 11 12 417-2110 1 PCDX2-MV ò ROUND 202779900 8 9 4 2 3 4 5 6 7 8 9 10 11 12 13 14 15 16 17 18 19 20 21 22 23 24 Tolking of the interest of PCDX2-O

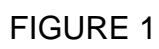

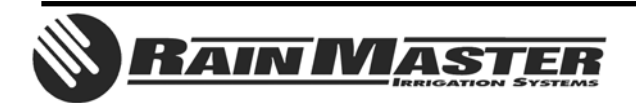

**Technical Bulletin 031** 3910-B Royal Avenue Simi Valley, CA 93063 **Sheet 3 of 7** Tel: (805) 527-4498 Fax: (805) 527-2813

## 3.0 Verify Transformer and Fuses for DX2 Controllers.

Refer to FIGURE 1 and verify 12 VAC, 24 VAC, and Fuses.

- A) Connection #8 = PCDX2-MV (Master Valve Board), TB1 connector, connections 1 & 2, Blue wires. Connection #9 = PCDX2-MV (Master Valve Board), TB1 connector, connections 3 & 4, Orange wires. Connection #10 = Transformer, Rain Master Part Number 410-0006.
- B) Are the blue wires from Connection #10 connected to Connection #8?
- $\dot{C}$  Are the orange wires from Connection #10 connected to Connection #9?
- D) With controller power on, do you measure 12VAC at the Master Valve Board TB1 connector blue wires? \_\_\_\_\_.
- E) With controller power on, do you measure 24VAC at the Master Valve Board TB1 connector orange wires? \_\_\_\_\_.
- F) Verify fuses on Master Valve board.

#### NOTE: SWITCH CONTROLLER POWER OFF BEFORE VERIFYING THE FUSES ON THE MASTER VALVE BOARD.

Location #11 = 1A slow blow fuse, Rain Master Part Number 406-0100. Location #12 = 3A slow blow fuse, Rain Master Part Number 406-0300.

- G) With Satellite power off, perform a continuity check on the fuses. Do the fuses check OK? \_\_\_\_\_.
- H) With Satellite power off, do the fuses seat properly in the holder? \_\_\_\_\_.
- I) Turn Satellite power on when finished. \_\_\_\_\_.

#### 4.0 Monitor communications LED activity indicators.

Monitor PCEV2-COM-M Board LED activity indicators per FIGURE 2 of this document. At the Central Control, monitor the Phone Modem LED activity indicators per FIGURE 3A or FIGURE 3B.

- A) From the Rain Master Central PC, "Blue Panel operation", select the Satellite to test. Path is "Manual Operations", "Blue Panel".
- B) Press the "Update" key.
- C) Does the Controller Base Screen appear? \_\_\_\_\_.
- D) Does an Error Code message appear? \_\_\_\_\_.
- E) Repeat several times. Does it consistently communicate? \_\_\_\_\_.
- F) Does it consistently fail? \_
- G) Make note of the Error Code Message.
- H) IF YOU ARE STILL UNABLE TO COMMUNICATE WITH THE SATELLITE, STOP, AND CONTACT RAIN MASTER TECHNICAL SUPPORT AT (800) 777-1477.

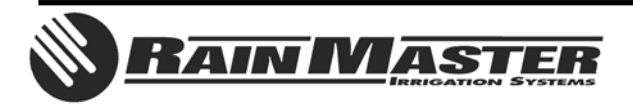

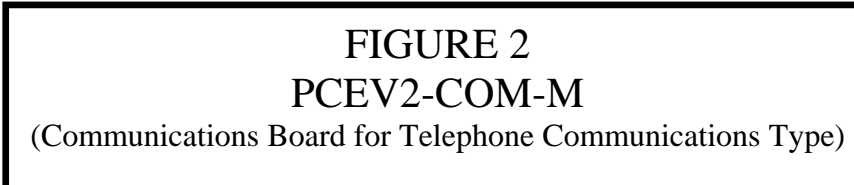

## LED CONDITIONS

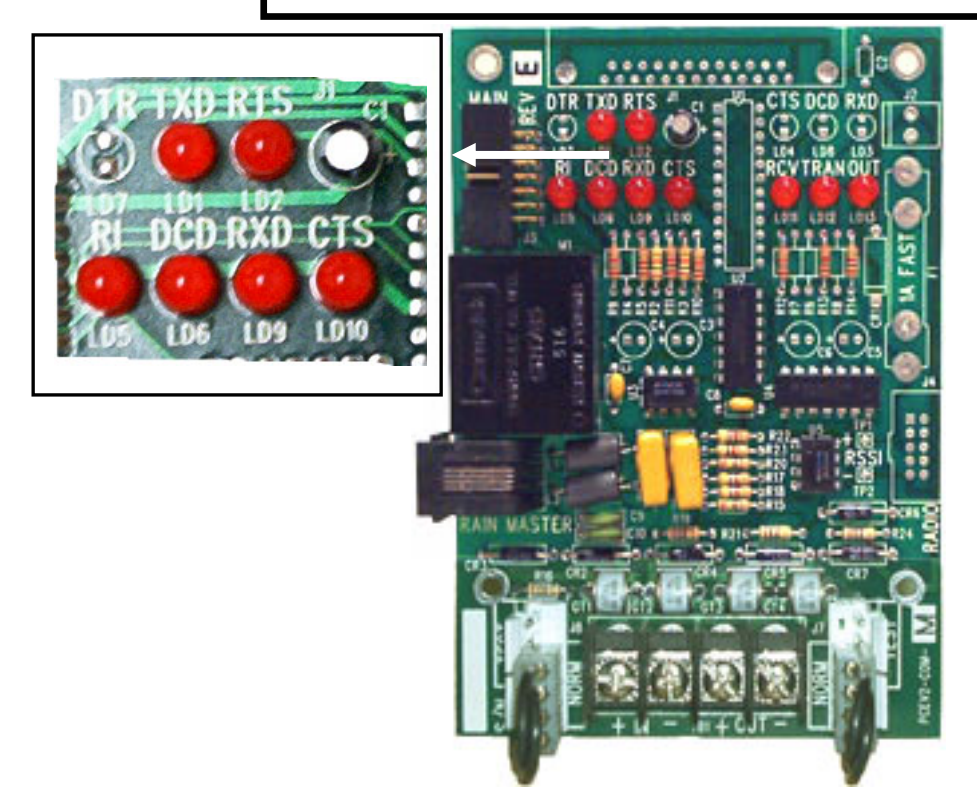

•Disregard RCV, TRAN, and OUT LED's. They indicate communication activity between controllers over the hardwire connection.

• When communications ARE NOT in process, only the CTS LED is lit. TXD, RTS, RI, DCD, and RXD are off. (CTS = ON. TXD, RTS, RI, DCD, RXD = OFF).

•When an incoming call is detected at the controller, the RI LED will flash. An attempt to establish a modem to modem connection will then be initiated. (CTS = ON. RI = FLASH. TXD, RTS, DCD, RXD = OFF).

•When a modem to modem connection is established (Blue Panel), the DCD LED will light. (CTS = ON. DCD = ON. TXD, RTS, RI, RXD = OFF).

•When a key press is sent from the Central Computer, the RXD LED will flash. (CTS = ON. DCD = ON. RXD = FLASH. TXD, RTS, RI = OFF).

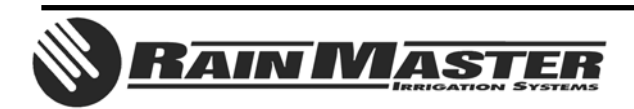

**Technical Bulletin 031** 3910-B Royal Avenue Simi Valley, CA 93063

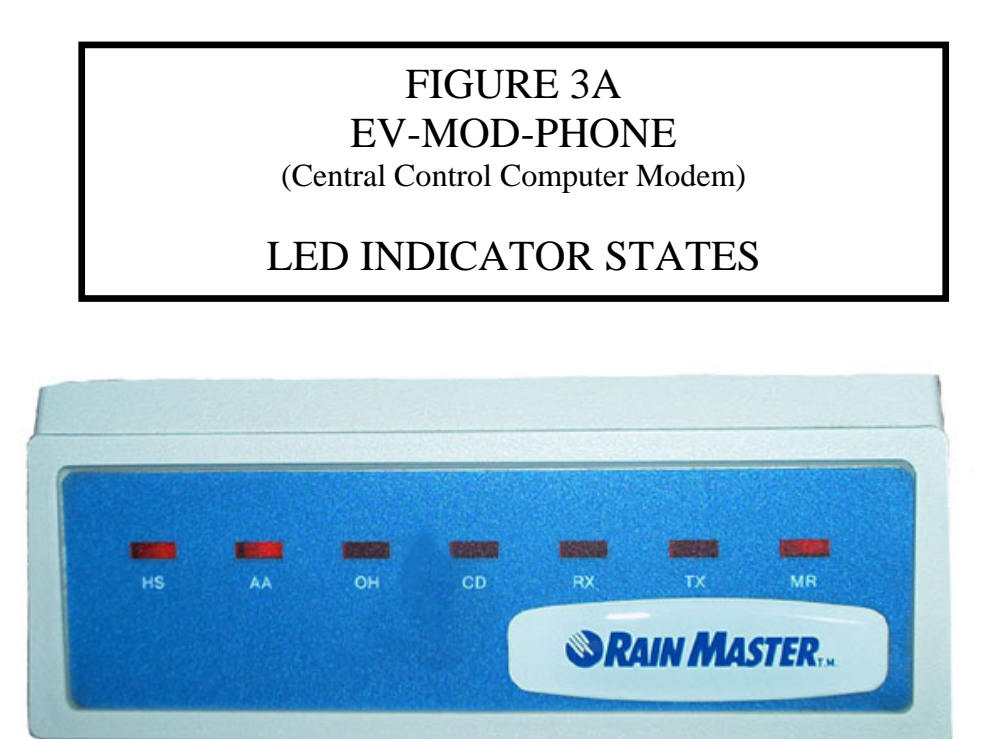

•Initialize RS232 communication port(s). Path is – "Configuration", "Configure Ports", "Change port configuration". (HS, AA, MR = ON. TX, RX = FLASH. OH, CD = OFF).

•Established a modem to modem connection (Blue Panel). (HS, AA, MR = ON. TX = FLASH. Then HS, AA, MR, OH = ON. Controller phone number is dialed. Modem connection established, RX = FLASH. Then HS, AA, MR, OH, CD = ON).

•With modem to modem connection established, send key press from Central Control Computer. (HS, AA, MR, OH, CD = ON. TX, RX = FLASH).

•Disconnect. (OH, CD will turn off. HS, AA, MR = ON. OH, CD, RX, TX = OFF).

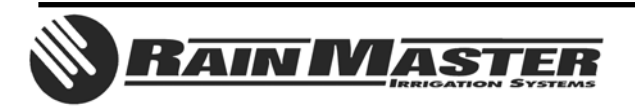

**Technical Bulletin 031** 3910-B Royal Avenue Simi Valley, CA 93063

## FIGURE 3B EV-MOD-PHONE (Central Control Computer Modem)

# LED INDICATOR STATES

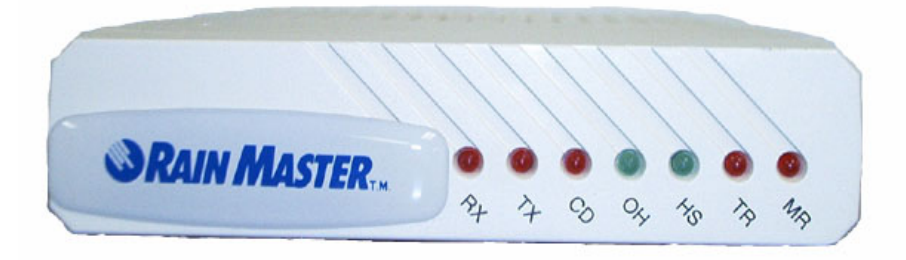

•Initialize RS232 communication port(s). Path is – "Configuration", "Configure Ports", "Change port configuration". (HS, MR, TR = ON. TX, RX = FLASH. OH, CD = OFF).

•Established a modem to modem connection (Blue Panel). (HS, MR, TR = ON. TX = FLASH. Then HS, MR, TR, OH = ON. Controller phone number is dialed. Modem connection established, RX = FLASH. Then HS, MR, TR, OH, CD = ON).

•With modem to modem connection established, send key press from Central Control Computer. (HS, MR, TR, OH, CD = ON. TX, RX = FLASH).

•Disconnect. (OH, CD will turn off. HS, MR, TR = ON. OH, CD, RX, TX = OFF).

END OF BULLETIN

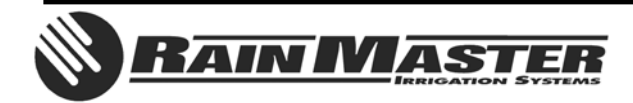

**Technical Bulletin 031** 3910-B Royal Avenue Simi Valley, CA 93063 **Sheet 7 of 7** Tel: (805) 527-4498 Fax: (805) 527-2813